| NO. | お問合せ                                                                        | 回答                                                                                                    |
|-----|-----------------------------------------------------------------------------|----------------------------------------------------------------------------------------------------|
| 1   | うちのドアに取り付け出来ますか?                                                            | 無料診断サービスを開始致しました。                                                                                                    |
|     |                                                                             | ご自宅のドアの写真をお送りいただければ、取り付け可能かどうかを<br>診断させて頂きます。<br>下記の写真を参考に、「鍵が開いている状態のサムターンの写真」と<br>「鍵が閉まっている状態のサムターンの写真」の2枚をお送りください。                                                                                                    |
|     |                                                                             | お問合せは、弊社楽天ページの問い合わせフォーム、もしくは、弊社<br>のFacebook・Twitterからお願いいたします。<br>2営業日以内を目安に回答させていただきます。                                                                                                    |
|     |                                                                             | 楽天ページはこちら →<br><u>https://item.rakuten.co.jp/monokotolock/10000000/</u>                                                                                                    |
|     |                                                                             | twitterページはこちら → <u>https://twitter.com/home?lang=ja</u>                                                                                                    |
|     |                                                                             | facebookページはこちら → <u>https://www.facebook.com/Monokoto-</u><br><u>Design-Inc-104539712077394</u>                                                                                                    |
| 2   | スマートロック端末の"あける"、"しめる"ボタンがタップ<br>できない場合はどうすればよいでしょうか?                        | 次の状況についてご確認ください。<br>・スマートロック端末に電池が入っていることを確認してください。<br>・スマホ本体の設定>Bluetoothの設定がONであり、Bluetoothの使用<br>可能なデバイスのリストの中に、操作したいSmartLockIDがあることを<br>確認してください。<br>・スマホ本体の設定>アプリ>スマートロックアプリ>権限の位置情<br>報を確認してください。設定を一度OFFにした上で、再びONにしてくだ<br>さい。                        |
| 3   | 電池はどれくらい持つのでしょうか?                                                           | 動作環境や使用する電池によっても変わりますが、一日10回開閉操<br>作して半年間持ちます。<br>スマートロック端末の設置環境、使用状況により異なりますので、鍵<br>の選択、操作画面の電池残量を確認して、早めに電池を交換するよう<br>にしてください。<br>*使用する電池は、Panasonic製FR6HJ/4B 1.5Vリチウム乾電池単3<br>型を推奨。                                                                        |
| 4   | スマートロック端末の初期設定が上手くいきませんが、<br>どうすればよいでしょうか?                                  | <ul> <li>一旦、スマートロック端末をドアから取り外して、スマートロック端末のつまみ部を右周りに360度以上回して、下の写真のように、つまみ部のポジションを0度、90度、180度、270度のいずれかの位置で止めたのち、スマートロック端末をドアに取り付けてください。</li> <li>*スマートロック助り付けガイドの(2)の②を参考に、できる限り、正しくドアへ設置するようにしてください。</li> <li>*つまみに重さを感じますが、ゆっくりとそのまま360度回してください。</li> </ul> |
| 5   | 開閉状態、電池残量はいつ更新されるのでしょうか?                                                    | 最後に開閉操作した際の値が表示されます。<br>(別売りのリピーターを設置した場合には、一日1回、リピーター経由<br>で、開閉状態、電池残量を更新します)                                                                                                    |
| 6   | 手動で開閉操作を行った場合は開閉状態が更新され<br>ますか?                                             | 手動で開閉操作の場合は、更新されません。<br>(別売りのリピーターを設置した場合には、手動開閉毎に、開閉状態、<br>電池残量が更新されます)                                                                                                    |
| 7   | すでに登録済みのスマートロック端末を新しいUserIDに<br>再登録することはできますか?<br>互が一 鍵が聞いたくなった場合にはどうすればよいで | セキュリティー上の観点より、一度登録したスマートロック端末は、新<br>しいUserIDで再登録できない構造になっています。(※項番18と同様)<br>従来からご使用のお手持ちの鍵で解験ください                                                                                                    |
| 9   | すか?<br>遠隔より開閉操作はできますか?                                                      | 本品は、スマホからのBluetooth通信により開閉操作を行うため、遠隔                                                                                                    |
| 10  | 電池が切れてしまったので電池を交換するときはどうす<br>ればよいですか?                                       | ムり開閉操作はできません。<br>電池を交換する際は、もう1度初期設定を行っていただく必要があります。マニュアルの「スマートロック端末の初期設定」の手順に従って設定ください。                                                                                                    |
| 11  | Bluetooth、Wi-Fiにうまく接続できない場合はどうすれ<br>ばよいですか?                                 | Bluetooth、Wi-Fild、お客様の設置環境によっては、通信エラーが発生することがあります。装置近辺で開閉操作を行って頂き、エラーが<br>表示された場合は、再度操作ボタンを押してみてください。                                                                                                    |

| 12 | 開閉操作ボタンを押した時に、エラー表示があった場<br>合はどうしますか?               | 本品は、スマホとのBluetooth通信により開閉操作を行うため、電波環<br>境により、通信エラーとなる場合があります。その際は、もう一度、開<br>閉操作ボタンを押してください。<br>初期設定を行って頂く際に、ドアから外した状態で操作した場合には<br>エラーが起こることがあります。必ずドアに設置した状態で設定を行っ<br>てください。 |
|----|-----------------------------------------------------|----------------------------------------------------------------------------------------------------|
| 13 | iPhoneでは新規ユーザー登録時に、認証コードをコ<br>ピーペーストで登録できません。       | 認証コードの6桁目は、コピーペーストでの登録できません。お手数で<br>すが、「6桁目」のみ手動でいれてください。                                                                                                    |
| 14 | 中継機の設定に順番はありますか?                                    | 先にスマートロックの設定を行った上で、中継機の設定を行ってください。                                                                                                    |
| 15 | 中継機はどのような場所に設置したらいいですか?                             | 中継機は設置したい場所において、設置してください。Bluetoothや<br>Wi-Fiの電波が中継機に届いていない場合、中継機が黄色に点滅しま<br>すので、その場合は、スマートロックを中継器の近傍に置いて、スマー<br>トロックの設定を行ってください。                                             |
| 16 | 中継機付きの製品について:<br>リピータWi-Fiの接続設定で、5GHzは対応しています<br>か? | 中継機付きの製品は、リピータWi-Fiの接続設定で、5GHzは対応していません。(中継機付きを使用していないお客様は、本件は該当しません。)                                                                                                    |
| 17 | 中継機付きの製品について:<br>メール通知の設定はどのようにすればいいでしょうか?          | メール通知の設定はできません。<br>メールの通知設定は、管理者としたメールアドレスに対して、鍵を貸出<br>返却の際、鍵の開閉操作がある度にメール通知が来るようになってお<br>ります。                                                                               |
| 18 | User ID(メールアドレス)を変更したいのですが、出来<br>ますか?               | 鍵のオーナー変更は、鍵の乗っ取り防止のため、鍵は一度紐づけると、変更できません。(※項番7と同様)                                                                                                    |